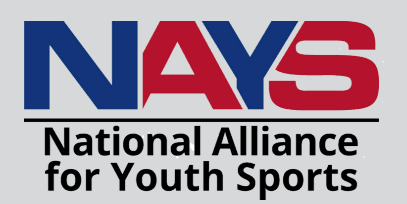

# COACH TRAINING É Membership

### PART I: REGISTER

## VISIT www.nays.org

- 1. New to NAYS? Go to "REGISTER"
- 2. Select "TRAINING/MEMBERSHIP" to create an account
- 3. Complete STEP 1: Login information and youth sports involvement
- 4. Complete STEP 2: Contact information, youth sports, and age groups
- 5. Complete STEP 3: Affiliations & Memberships
- 6. UNDER USER REGISTRATION: Search for organization "USAG Fort Novosel"

#### (Note: Our organization pays your NAYS membership fee)

- 7. Add "USAG Fort Novosel" then select continue
- 8. Then under the ROLE category, select "NAYS YOUTH SPORTS COACH"
- 9. Complete STEP 4 by reviewing your information.
- 10. Then select "CREATE ACCOUNT"

#### AFTER CREATING A NAYS PROFILE, IT WILL LIST THE FOLLOWING TRAINING REQUIREMENTS:

- Coaching Youth Sports
- Basic Youth Sports Safety and First Aid Training
- Concussion
- Mental Health and Youth Sports
- Sport Specific Training

(Please note: You must select your specific sport's training, which includes your age group, before any of the above trainings can be added to your cart.)

#### PART 2: NAYS PROFILE

 $\widehat{\bigotimes}$ 

# ADD TO CART

- 1. Now select "CHECKOUT"
- 2. Then be sure to check the "Digital Membership card" option (included in your membership).
- 3. Then select "PROCESS ORDER" (You should <u>NOT</u> be charged for anything).

**4.** Please contact **NAYS at <u>1-800-688-5437</u>** or restart the registration process if it asked for payment information.

**5.** To access your training, log in and go to **"TRAINING PORTAL"**. Make sure to complete all the required training <u>AND</u> your coaches code of ethics prior to coaching your team.

<u>Additional Trainings Hint</u>: Coaches are welcome to complete any additional training recommended by NAYS; however, please note that YSF will not be covering the costs for these extra courses.